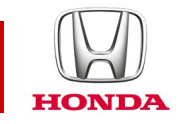

### Honda CONNECT Często zadawane pytania

### **CIVIC** 2017-

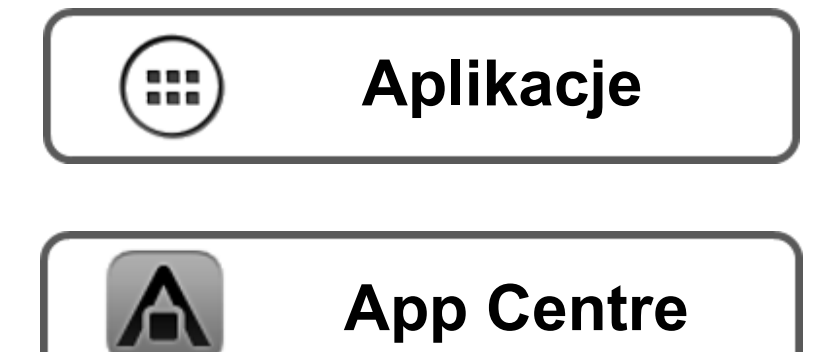

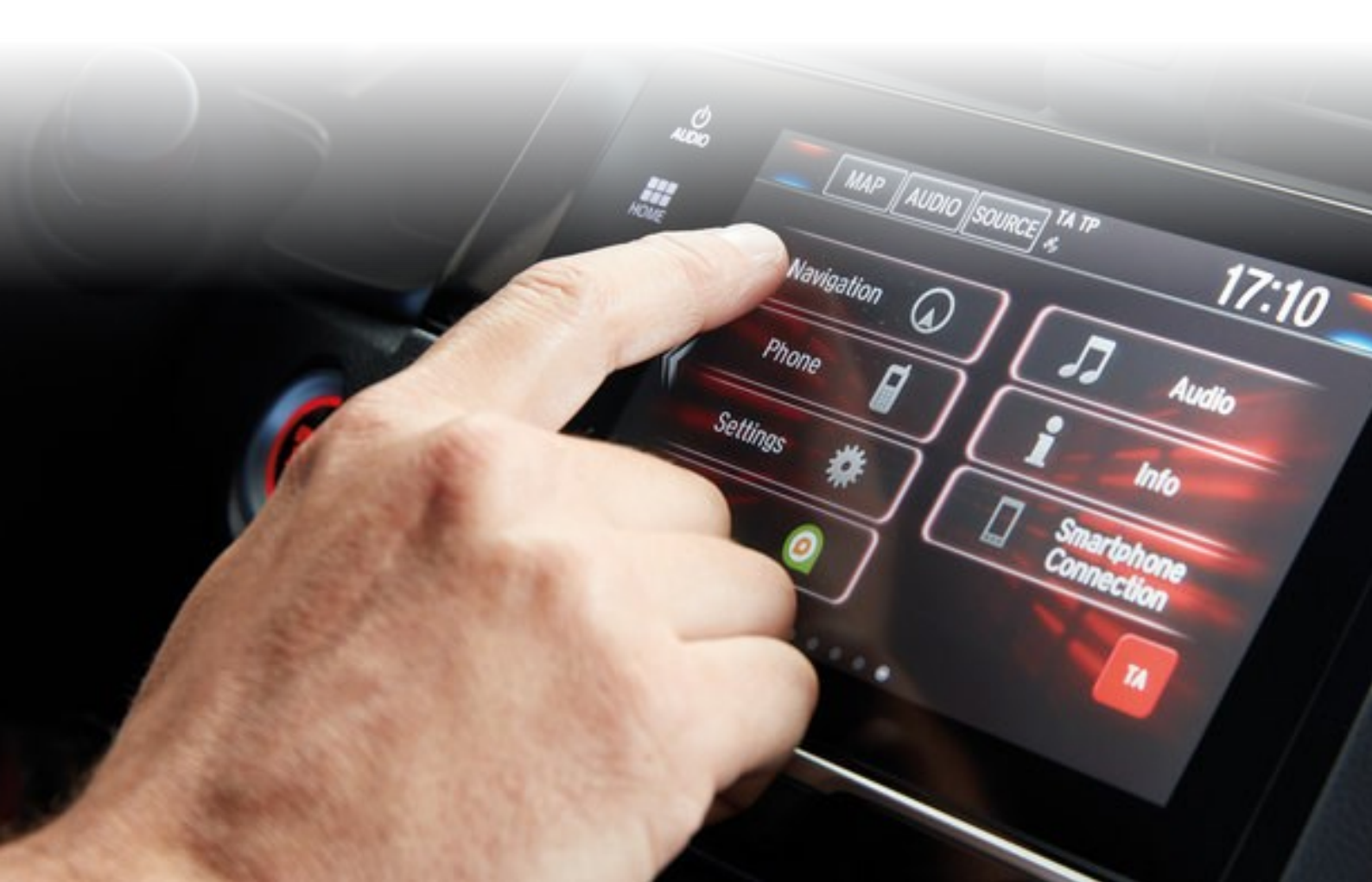

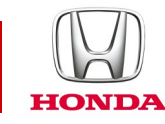

### Honda Connect – często zadawane pytania Aplikacje i widżety

#### P: Czy różni się aplikacja od widżetu?

O: W systemie Honda Connect

Zawartość w sekcji APP (Aplikacja): zestawienie wszystkich zainstalowanych aplikacji w systemie Honda Connect.

Naciśnięcie ikony umożliwia uruchomienie/otwarcie aplikacji

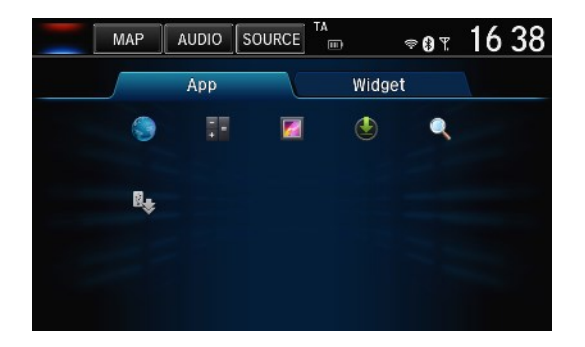

Zawartość w sekcji WIDGET (Widżet): Sekcja widżetów zawiera większą wersję funkcji uruchamiania aplikacji, która idealnie nadaje się do konfiguracji na ekranach głównych. W przeciwieństwie do zestawienia aplikacji, część zawartości sekcji widżetów może również wyświetlać zawartość dynamiczną (np. bieżącą temperaturę).

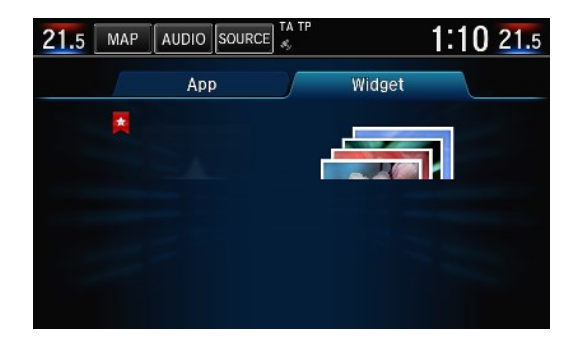

# P: Jak można zmieniać położenie aplikacji i widżetów na pulpicie/ekranie głównym?

O: Naciśnij i przytrzymaj aplikację lub widżet. Ekran przejdzie do trybu dostosowania, w którym można przeciągnąć aplikacje i widżety w inne miejsca na ekranach głównych lub umieścić je w koszu. Po zakończeniu należy kliknąć OK.

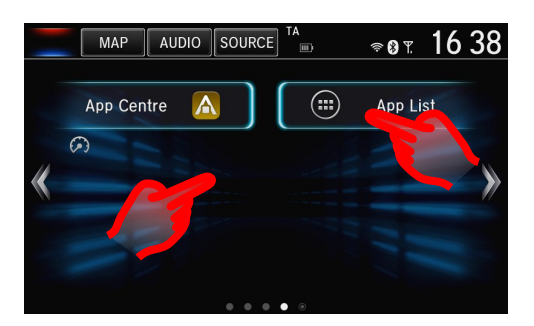

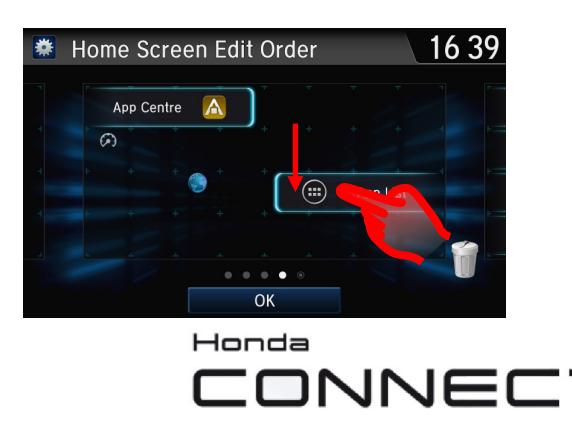

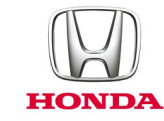

# P: Jeśli upuszczę aplikację lub widżet na stronie głównej do kosza, to czy zostaną one usunięte trwale?

O: Nie, aplikacje i widżety można będzie nadal znaleźć pod ikoną lista aplikacji na stronie głównej

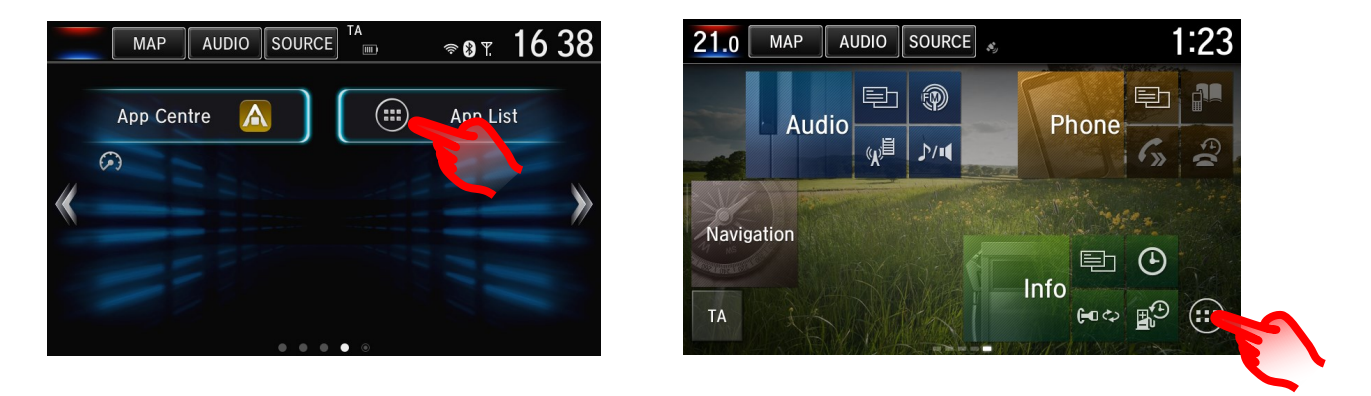

#### P: Jak można pobrać nowe aplikacje na urządzenie Honda Connect?

O: Przejdź do ikony "App Centre" (Centrum aplikacji) na ekranie głównym. Znajdują się tam aplikacje zatwierdzone przez firmę Honda, które można pobrać do systemu Honda Connect.

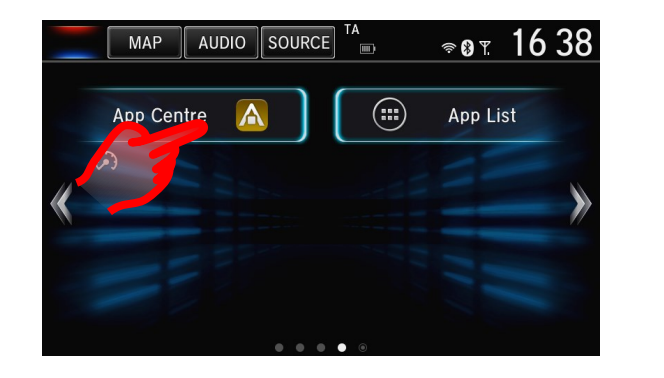

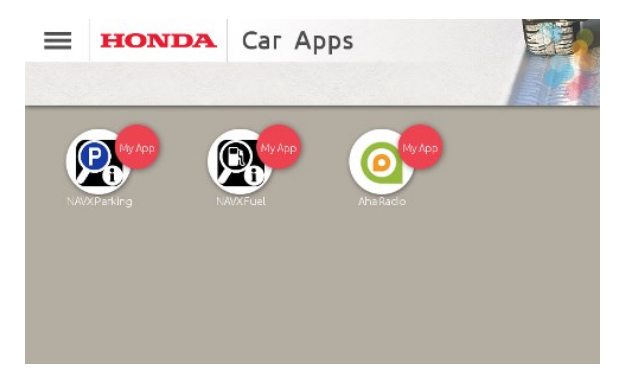

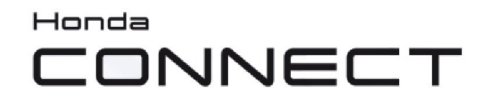

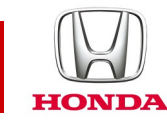

### Centrum aplikacji Honda.

#### P: Czym jest Honda App Centre?

O: Honda App Centre umożliwia przeglądanie, kupowanie i pobieranie aplikacji do samochodowego systemu Honda Connect, jak również wyświetlanie wybranych aplikacji dla smartfona zgodnie z zaleceniami Honda.

#### P: Jak można uzyskać dostęp do Honda App Centre w systemie Honda Connect?

O: Usługa Honda App Centre jest dostępna z poziomu ekranu głównego Honda Connect: Ikona App Centre

(Uwaga: korzystanie z usługi App Centre jest możliwe tylko podczas postoju samochodu).

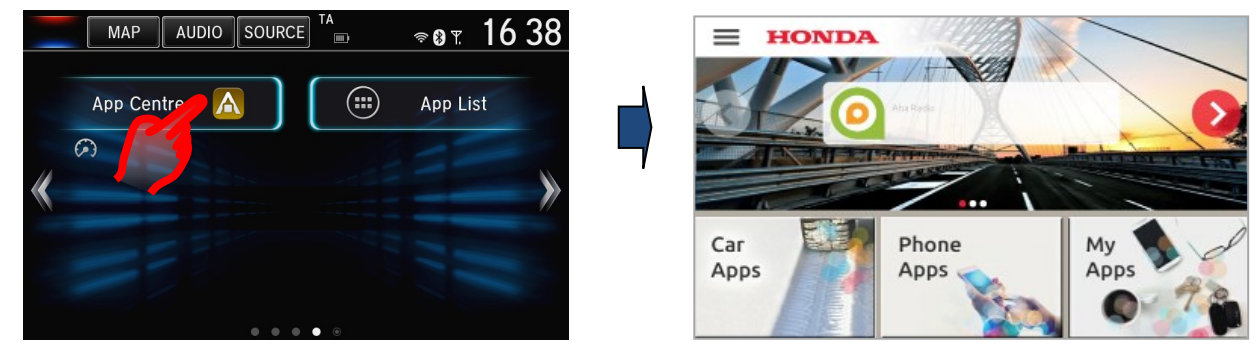

Ikona Honda App Centre

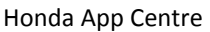

W usłudze App Centre dostępne są trzy sekcje menu:

- Car Apps (Aplikacje samochodowe) można przeglądać, kupować i pobierać aplikacje dostępne dla systemu Honda Connect w samochodzie.
- Phone Apps (Aplikacje na telefon) można przeglądać aplikacje wybrane i zalecane przez firmę Honda.
- My Apps (Moje aplikacje) można zarządzać już pobranymi aplikacjami lub je usuwać oraz sprawdzać dostępność aktualizacji.

Uwaga: Aby przeglądać **aplikacje samochodowe** i **aplikacje na telefon**, system Honda Connect musi mieć połączenie z Internetem. Jeśli połączenie z Internetem nie jest dostępne, dostępna będzie tylko opcja **My Apps (Moje aplikacje)**.

#### P: Dlaczego potrzebuję konta App Centre

O: Konto App Centre umożliwia dostęp do systemu Honda Connect na portalu internetowym App Center.

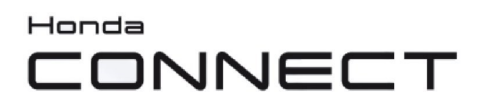

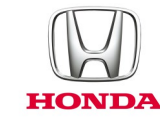

#### P: Czy mogę używać App Center na smartfonie lub komputerze?

O: Aby mieć dostęp do niektórych funkcji za pośrednictwem witryny internetowej, należy zalogować się przy użyciu nazwy użytkownika i hasła.

Nazwę użytkownika i hasło należy utworzyć w systemie Honda Connect za pomocą aplikacji Honda App Centre. Opcje tworzenia i modyfikowania profilu można znaleźć w sekcji ustawień App Center

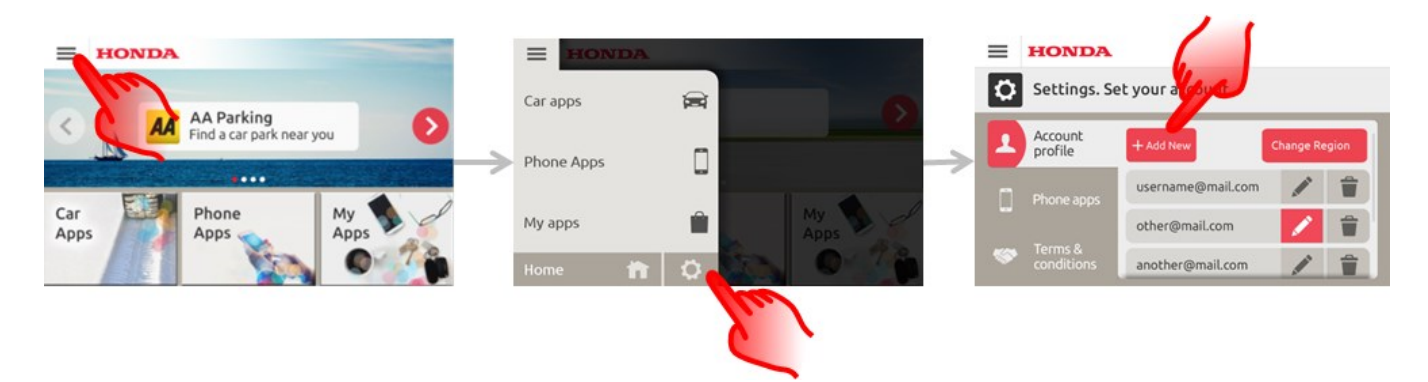

Aby uzyskać dostęp do witryny, przejdź na stronę: https://ivhs.os.ixonos.com/honda/index.html

## P: Czy można usunąć swoje konto App Centre oraz powiązane z nim informacje?

O: Tak, można usunąć konto, tak aby nie można było z niego korzystać.

Użytkownik może utworzyć ponownie to samo konto, ale nie będzie miał dostępu do historii poprzednich zakupów.

W Honda Connect App Centre wybierz: ikonę Settings (Ustawienia) > Delete (Usuń) obok swojego konta.

Uwaga: Po usunięciu szczegółów konta nie można już odzyskać informacji.

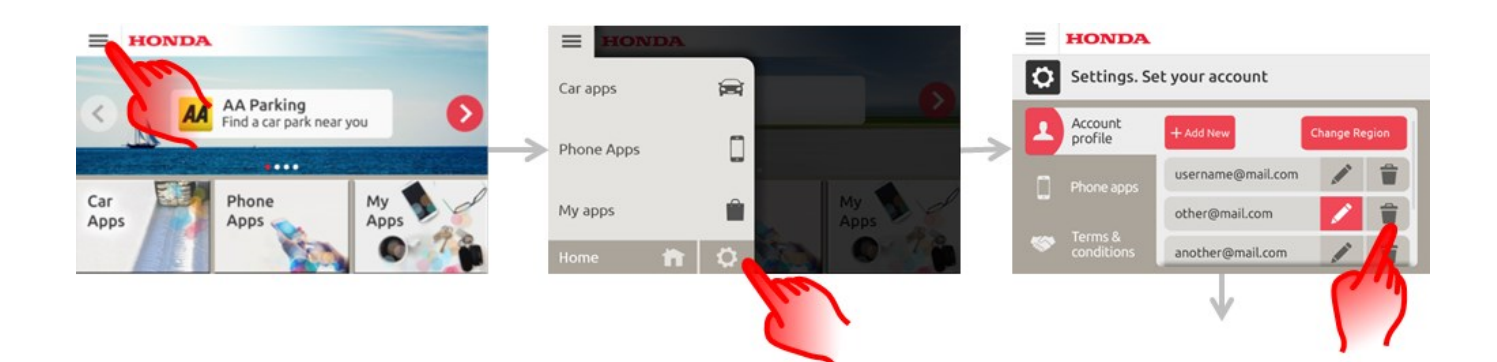

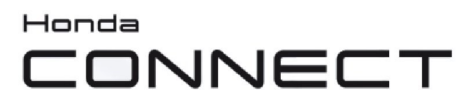

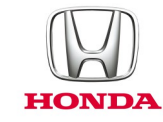

#### P: Skąd wiadomo, czy App Centre wymaga aktualizacji?

O: Na pasku stanu Honda Connect pojawi się ikona App Centre z czerwoną linią, jeśli App Centre wymaga aktualizacji.

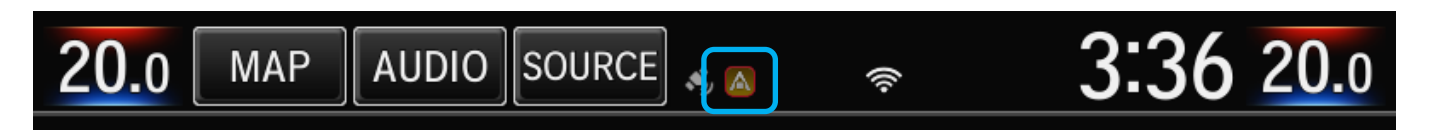

## P: Jak dowiem się, że jest dostępna aktualizacja aplikacji, które obecnie są zainstalowane?

O: Na pasku stanu Honda Connect pojawi się ikona App Centre (bez czerwonej ramki), jeśli dostępne są aktualizacje dla zainstalowanych aplikacji.

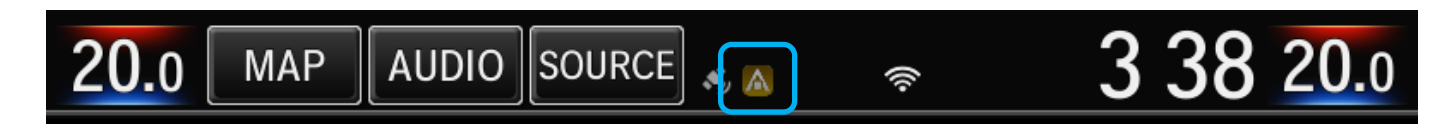

Naciśnij pasek stanu i przesuń palcem w dół ekranu, aby wyświetlić więcej informacji

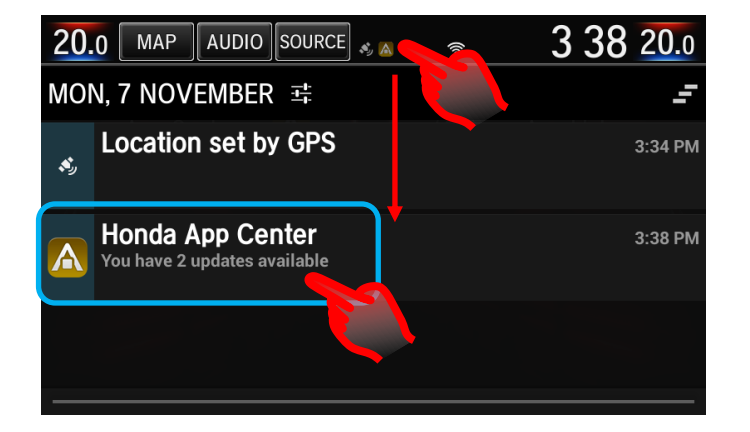

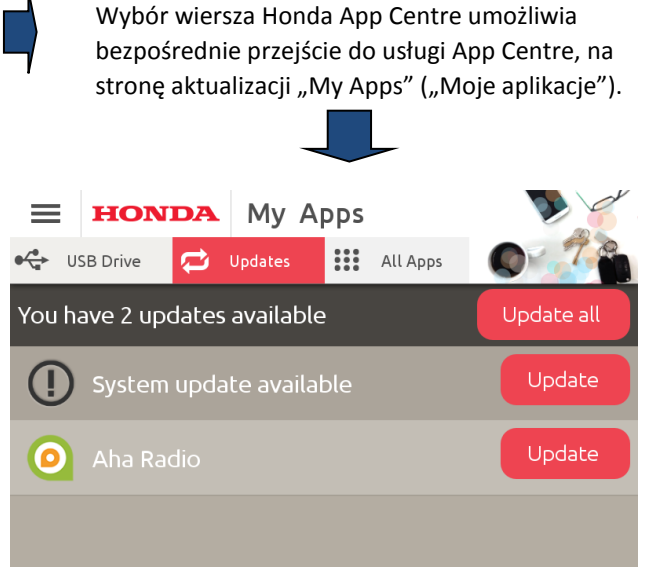

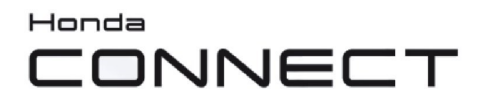

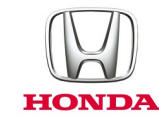

#### P: Jakiego typu aplikacje są dostępne w App Centre?

O: Oto przykłady aplikacji dostępnych w App Centre:

Navx Parking App.

Koniec problemów ze znalezieniem wolnych miejsc parkingowych w 23 krajach w Europie.

Ta aplikacja umożliwia znalezienie najbliższego parkingu z uwzględnieniem odległości i stanu oraz oferuje łatwy w obsłudze interfejs.

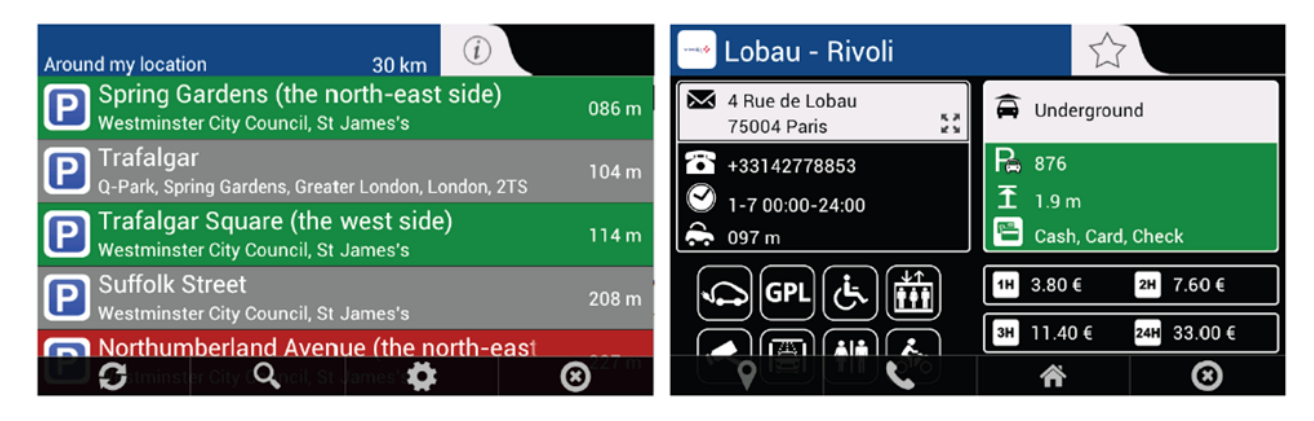

Navx Fuel App

Aktualizacja cen paliw obejmująca stacje paliw w 23 krajach w Europie.

Zgodnie ze swoją lokalizacją wybierz najbliższą stację/najniższą cenę paliwa w danej okolicy.

Oprócz oficjalnych cen ustalonych przez rząd, aplikacja umożliwia użytkownikom aktualizowanie cen na podstawie własnych spostrzeżeń.

| Diesel<br>Around my location | 30 km 🤅   |                | 🧿 Mrh Vauxhall Bridg                                           | e 🖒                          |
|------------------------------|-----------|----------------|----------------------------------------------------------------|------------------------------|
| Sainsburys<br>Lambeth        | 1.3 km    | ٨              | 3 Udall St<br>SW1V 2RE London                                  | Diesel                       |
| Bp<br>London                 | 1.8 km    | £ 1.129<br>+0d | <ul> <li>★442078286675</li> <li>✓ [1-7 00:00-23:59]</li> </ul> | £ 1.129                      |
| Esso<br>Westminster          | 1.9 km    | £ 1.309<br>+0d | - 1.8 km                                                       | +0d                          |
| Texaco<br>London             | 2 km      | £ 1.199<br>+0d |                                                                | Unleaded +1d £ 1.139         |
| C C C                        | <b>\$</b> | ∞.179          | <b>9</b>                                                       | 🕭 Supe Unie 🎢 d 🛛 + 2d 😢 239 |

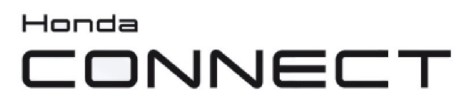

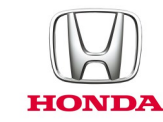

#### P: Gdzie można znaleźć instrukcję obsługi aplikacji App Centre?

O: Na portalu internetowym Honda App Centre dostępna jest sekcja pomocy zawierająca instrukcje obsługi aplikacji, do których można uzyskać dostęp za pomocą łącza "Help" (Pomoc) na stronie głównej lub bezpośrednio na stronie: https://ivhs.os.ixonos.com/honda/help.html

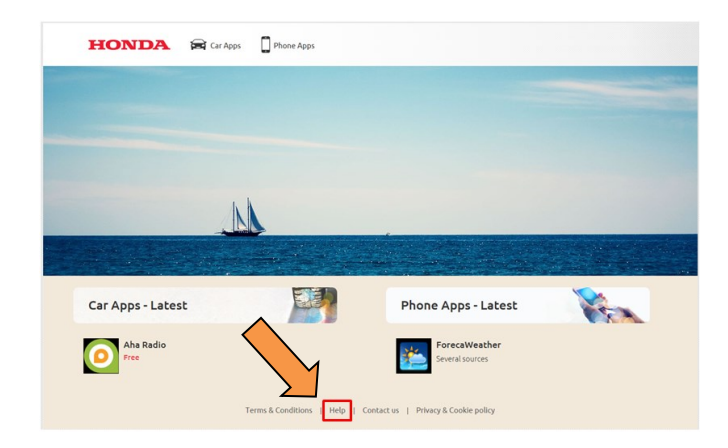

#### P: Zainstalowałem nową aplikację, ale nie ma jej na stronie głównej. Jak można uzyskać do niej dostęp lub umieścić ją na stronie głównej?

O: Zainstalowane aplikacje pojawiają się w menu App/Widget pod ikoną listy aplikacji na ekranie głównym. Aby je umieścić na ekranie głównym, naciśnij i przytrzymaj puste miejsce na ekranie głównym; pojawi się wyskakujące menu. Wybierz pozycję Add App (Dodaj aplikację) lub Add Widget (Dodaj widżet); pojawi się ekran aplikacji lub widżetu. Wybierz i przytrzymaj aplikację lub widżet, który chcesz dodać; ekran zmieni się na ekran edycji ekranu początkowego. Przeciągnij i upuść aplikację lub widżet w wybrane miejsce. Naciśnij **OK**, aby zakończyć operację.

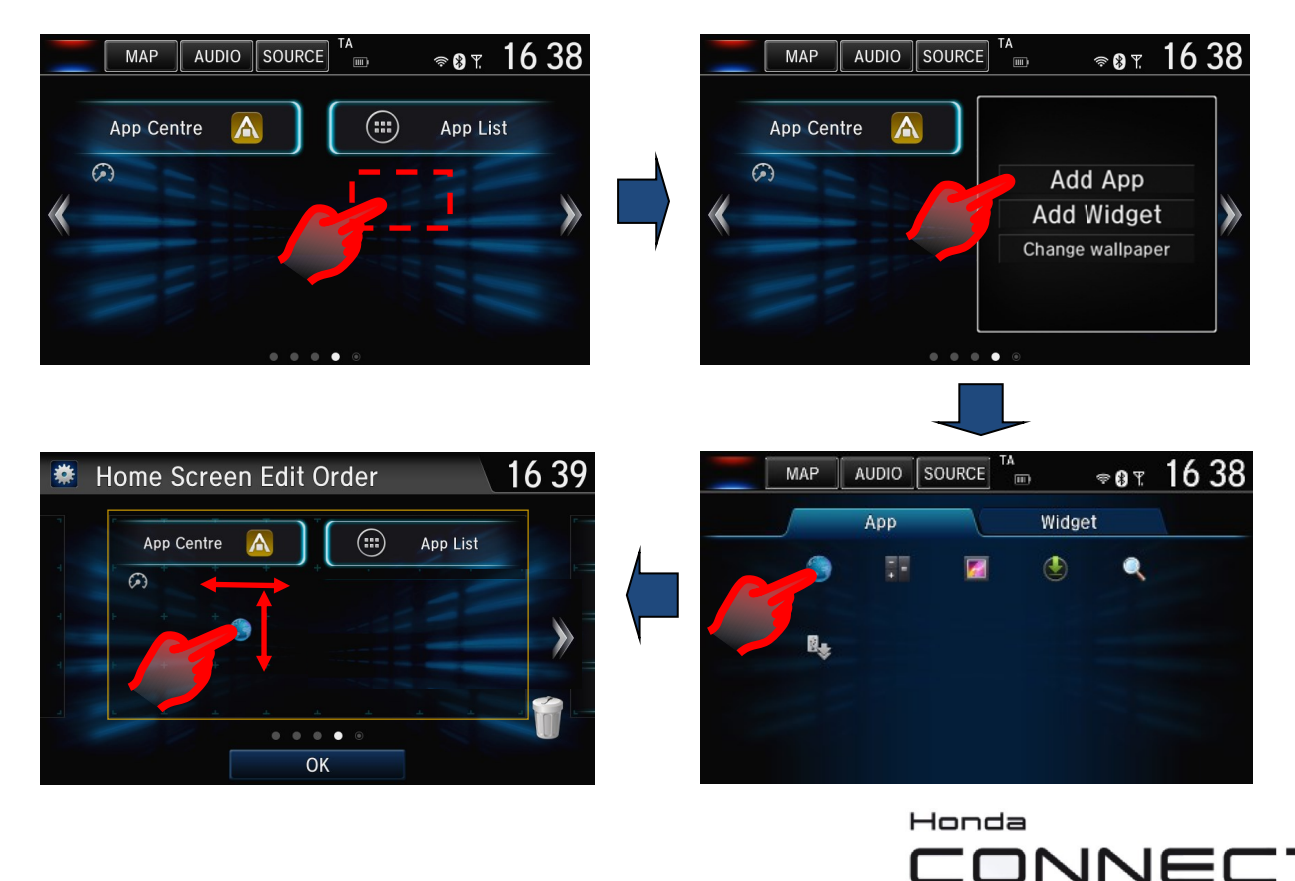

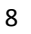

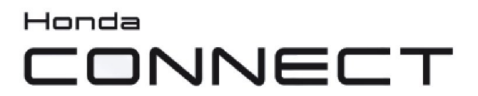

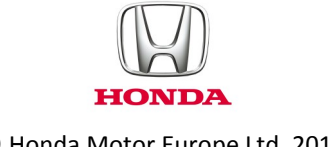

© Honda Motor Europe Ltd. 2017